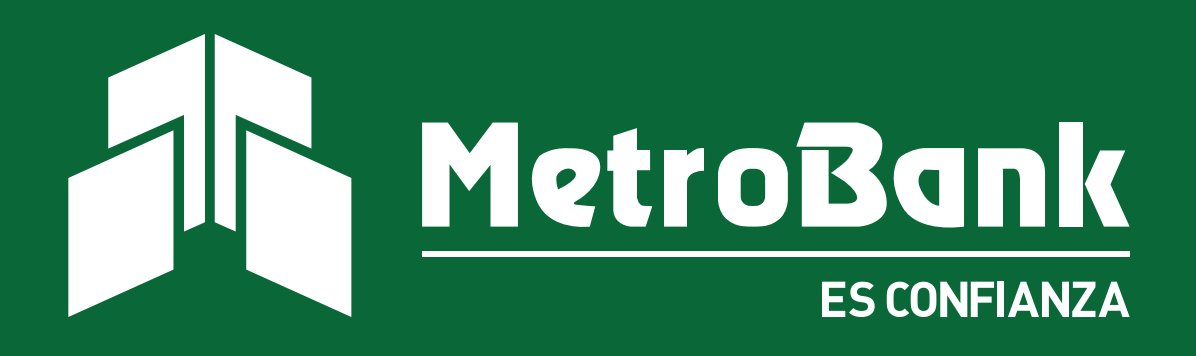

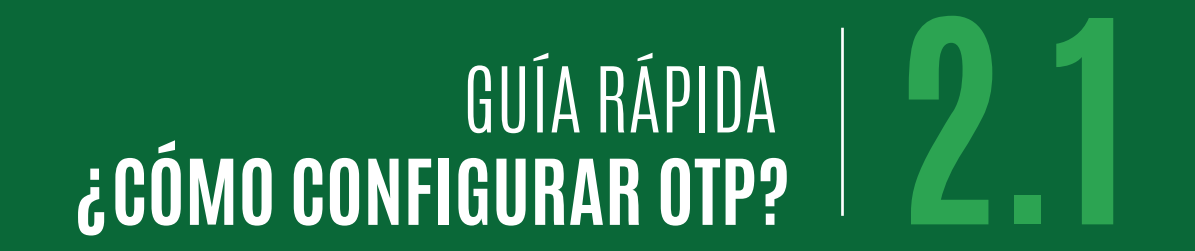

# GUÍA DE Configuración otp

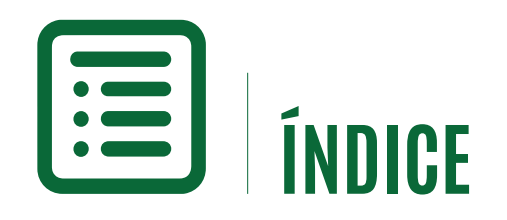

Afiliación Tarjeta Token Afiliación Token Digital

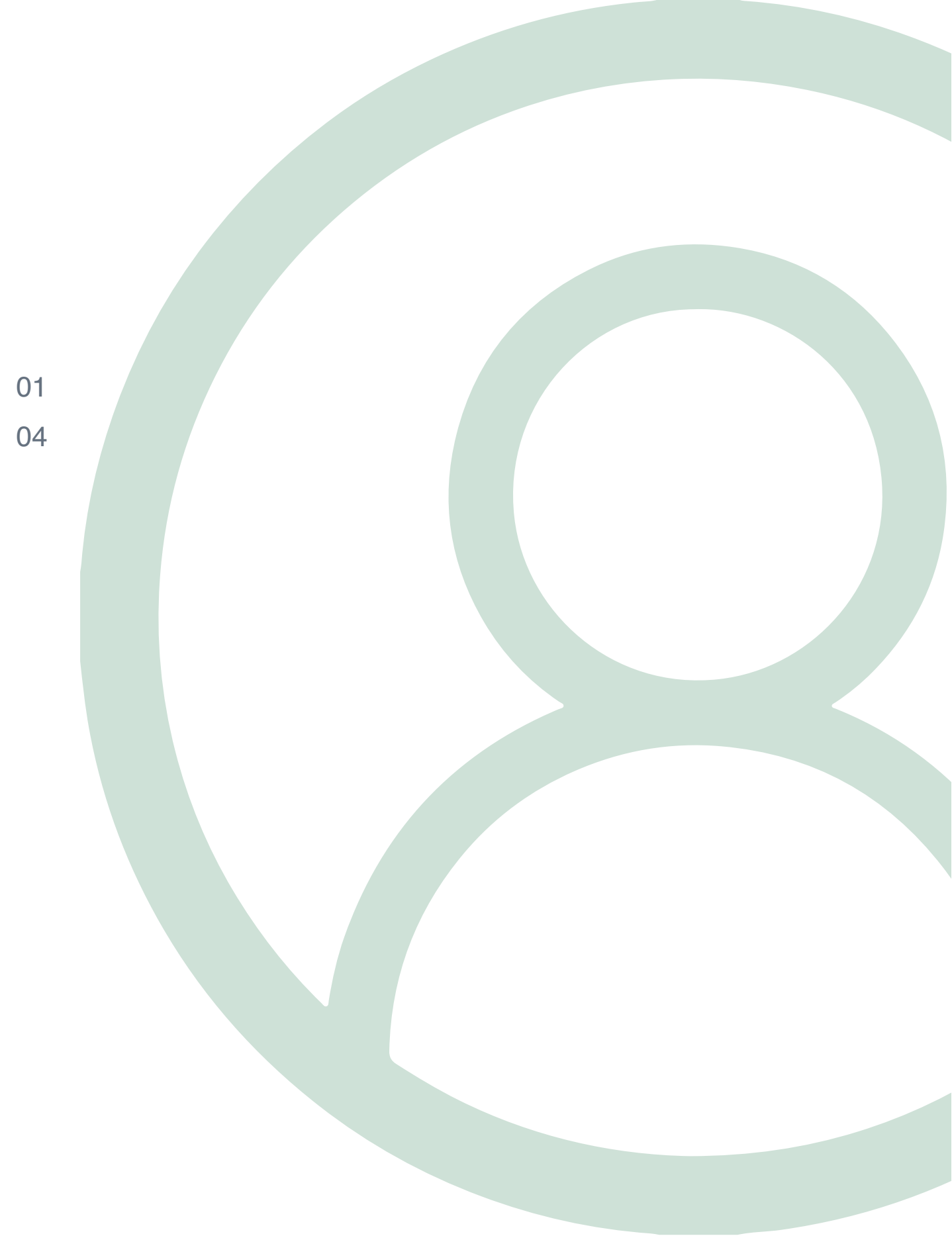

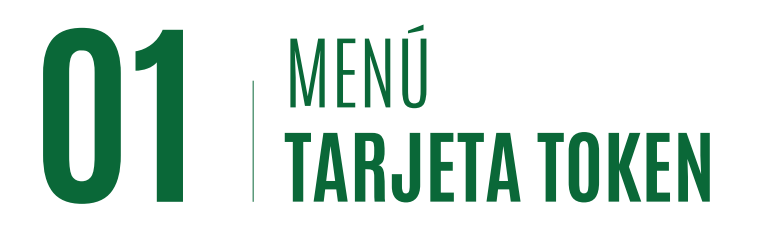

Esta es una guía rápida que le enseñará como puede configurar el método de autenticación (OTP) a los usuarios de su Banca en Línea Corporativa.

Métodos de autenticación disponibles actualmente:

- Tarjeta Token: Dispositivo portátil que brinda numeración de 6 dígitos
- Token Digital: Contraseña digital mediante su dispositivo móvil.

#### Afiliación de Tarjeta Token

### Paso 1

Desde el usuario administrador, debe seleccionar el usuario a configurar. Una vez seleccionado debe ir a la sección métodos de autenticación y dar clic en el botón que indica Tarjeta Token, posteriormente seleccionar la numeración correspondiente a la tarjeta a asignar. (este paso funciona de igual manera si se está creando un nuevo usuario)

# Paso 2

Ingresar a la banca en línea con el usuario creado y presionar "**Activar**" en el mensaje que le aparecerá al ingresar.

| Métodos de autenticación |                                                                                  |  |
|--------------------------|----------------------------------------------------------------------------------|--|
| Tarjeta Token P1         | 2118112700010109<br>Favor seleccione Tarjeta Token a asignar<br>2118112700010109 |  |

#### Estimado Cliente :

Le informamos que a partir de la fecha, hemos desactivado la plataforma "Sigmalock" para la autenticación de sus transacciones. Presione "activar" para afiliar la nueva aplicación "Entrust Identity" y en caso de requerir una tarjeta token, puede contactar a su Oficial de Cuenta al 204-9000 o escribanos a <u>bancaenlinea@metrobanksa.com</u>

Ver luego

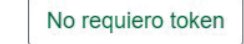

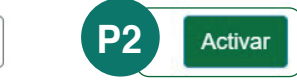

#### Aviso importante :

MetroBank nunca le solicitará su usuario, contraseña o método de autenticación vía correo electrónico.

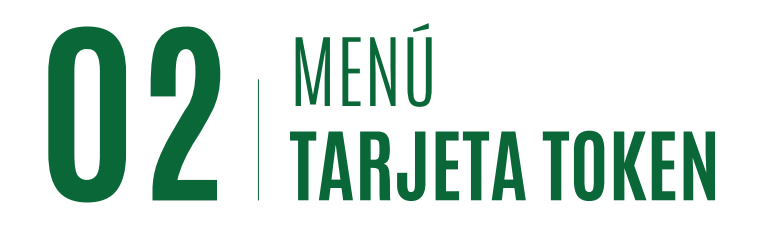

#### Afiliación de Tarjeta Token

# Paso 3

Escoja el método que indica Tarjeta Token y de clic en "**Activar**".

# Paso 4

En su correo electrónico registrado, recibirá un código temporal único el cual deberá colocar en el campo disponible para dicho proceso en su banca en línea.

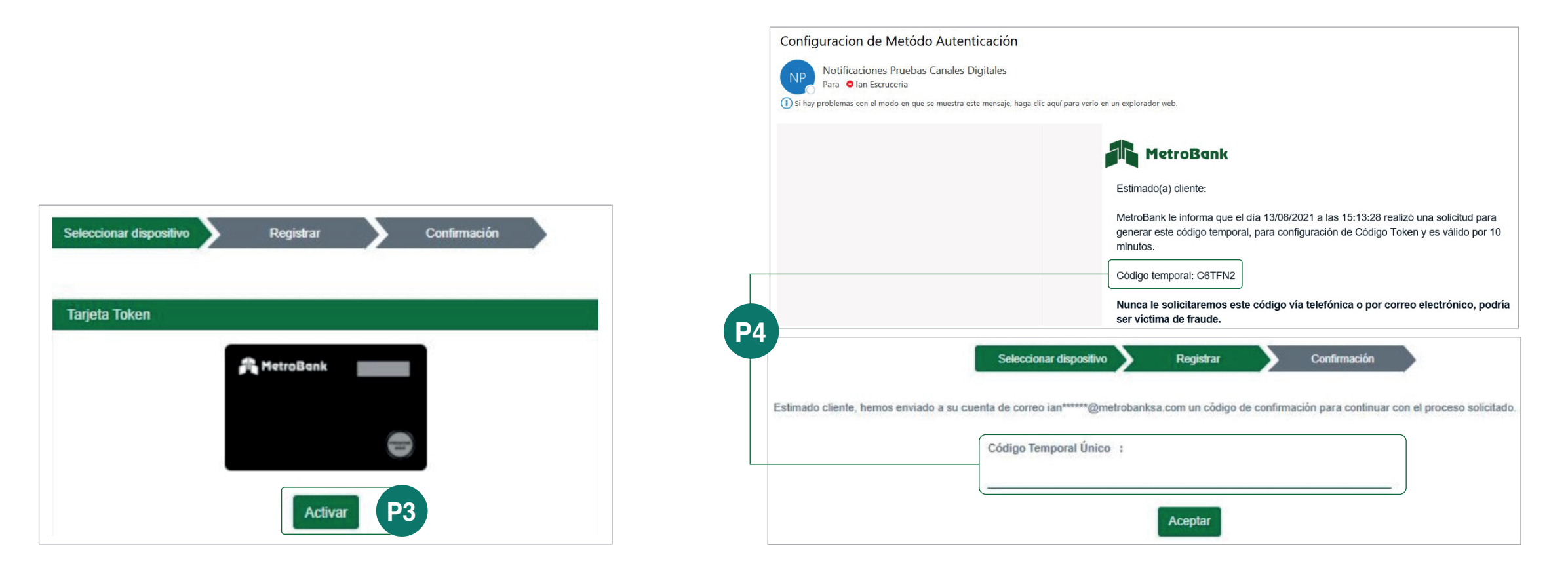

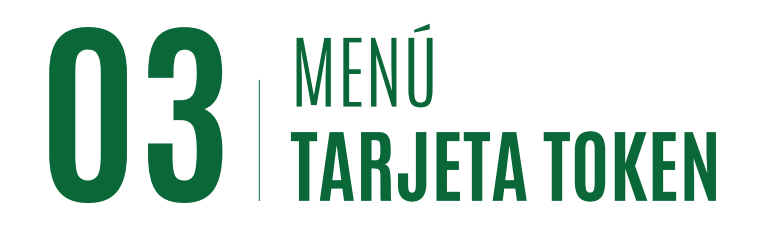

#### Afiliación de Tarjeta Token

## Paso 5

Deberá ingresar el número de serie de la Tarjeta Token asignada, el número está ubicado en la parte posterior de la tarjeta dentro del recuadro blanco.

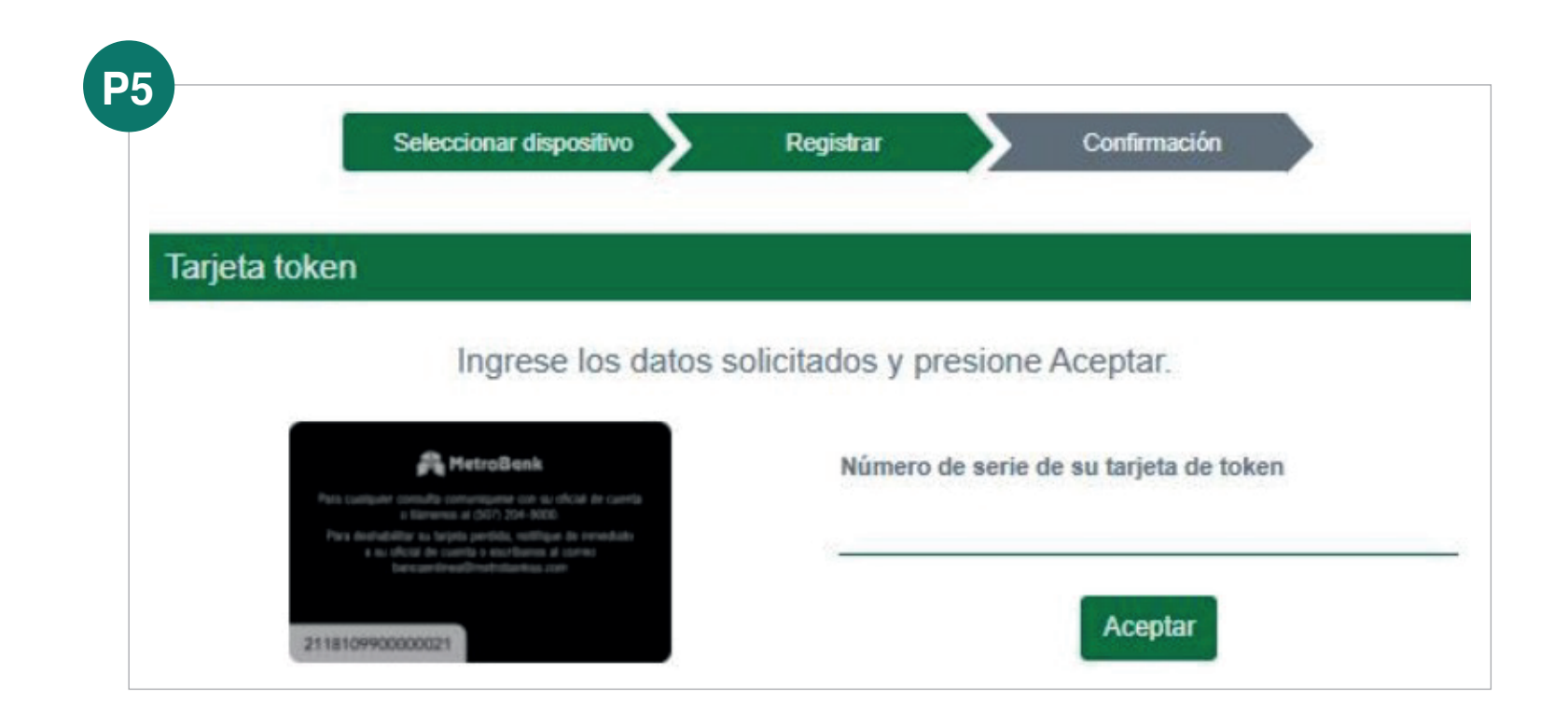

**Nota:** Una vez concluido con este paso su token estará activado satisfactoriamente.

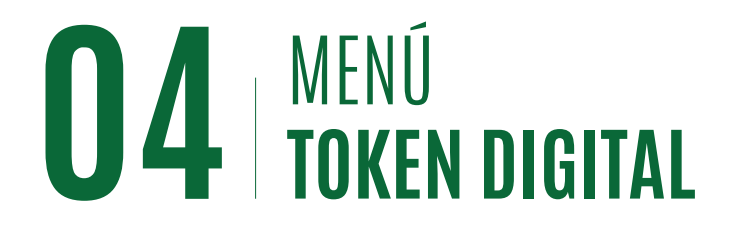

#### Afiliación de Token Digital

## Paso 1

Dentro de la banca en línea usuario administrador, debe seleccionar el usuario a configurar. Una vez seleccionado debe ir a la sección "Métodos de Autenticación" y dar clic en el botón que indica "Token Digital".

# Paso 2

Debe ingresar en el usuario de banca en línea a configurar el Token Digital, una vez dentro automáticamente se desplegará un mensaje para activar el Token Digital, tal como muestra la imagen.

# Paso 3

Le mostrará 3 diferentes formas de Token Digital con su respectiva información de función. Debe escoger la que más sea conveniente para usted y da clic en "Activar".

Token Digital

| Tarjeta Token   | Favor seleccione Tarjeta Token a asignar |  |
|-----------------|------------------------------------------|--|
| C loken Digital |                                          |  |

Estimado Cliente :

Le informamos que a partir de la fecha, hemos desactivado la plataforma "Sigmalock" para la autenticación de sus transacciones. Presione "activar" para afiliar la nueva aplicación "Entrust Identity" y en caso de requerir una tarjeta token, puede contactar a su Oficial de Cuenta al 204-9000 o escribanos a bancaenlinea@metrobanksa.com

**P**2

#### No requiero token

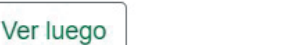

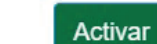

Active su Token Digital utilizando su aplicación de Banca Móvil ó Entrust IdentityGuard Mobile.

#### Aviso importante

MetroBank nunca le solicitará su usuario, contraseña o método de autenticación vía correo electrónico.

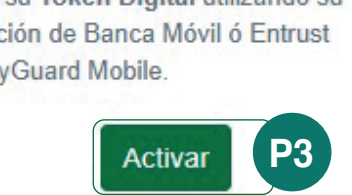

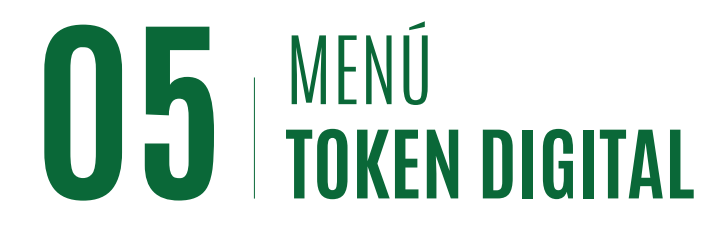

#### Afiliación de Token Digital

# Paso 4

En su correo electrónico registrado, recibirá un código temporal único el cual deberá colocar en el campo disponible para dicho proceso en su banca en línea.

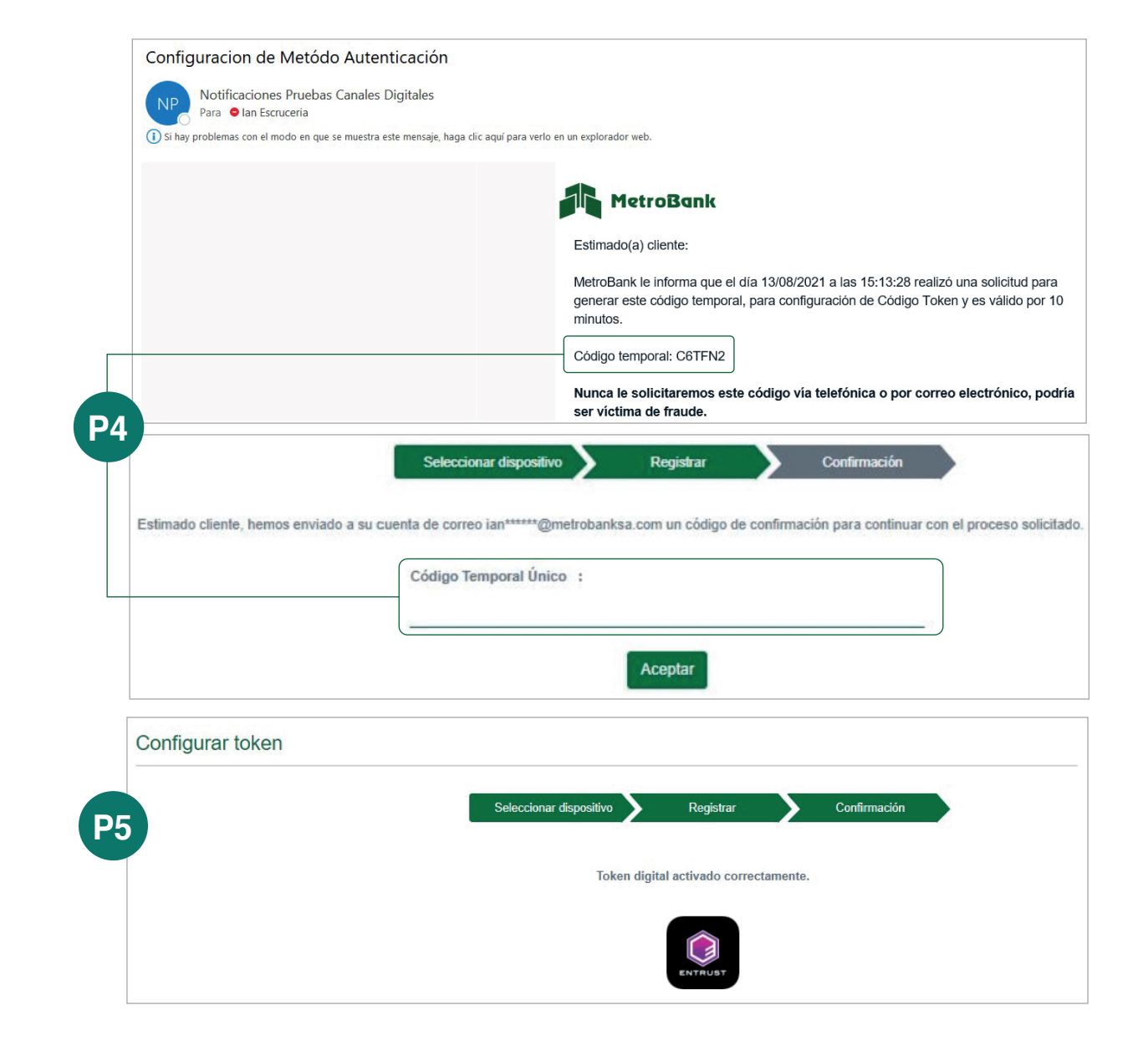

# Paso 5

Le aparecerá un mensaje de confirmación como muestra la imagen.

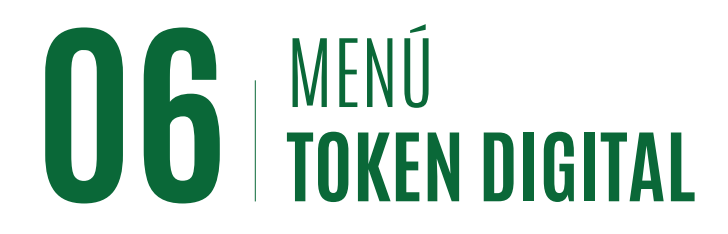

#### Afiliación de Token Digital

### Paso 6

Inmediatamente deberá ir a su correo electrónico donde recibirá las últimas instrucciones para afiliar el token en su teléfono móvil.

**Nota:** En caso tal usted requiera escoger un nuevo método de autenticación para las transacciones, desde el usuario administrador debe escoger el usuario que desea reiniciar y de clic en la opción modificar.

Posteriormente deberá darle clic a la opción que indica "Reiniciar configuración de Método Activo" y clic en "Aceptar".

Al ingresar nuevamente al usuario en gestión le aparecerá el mensaje para activar el token nuevamente.

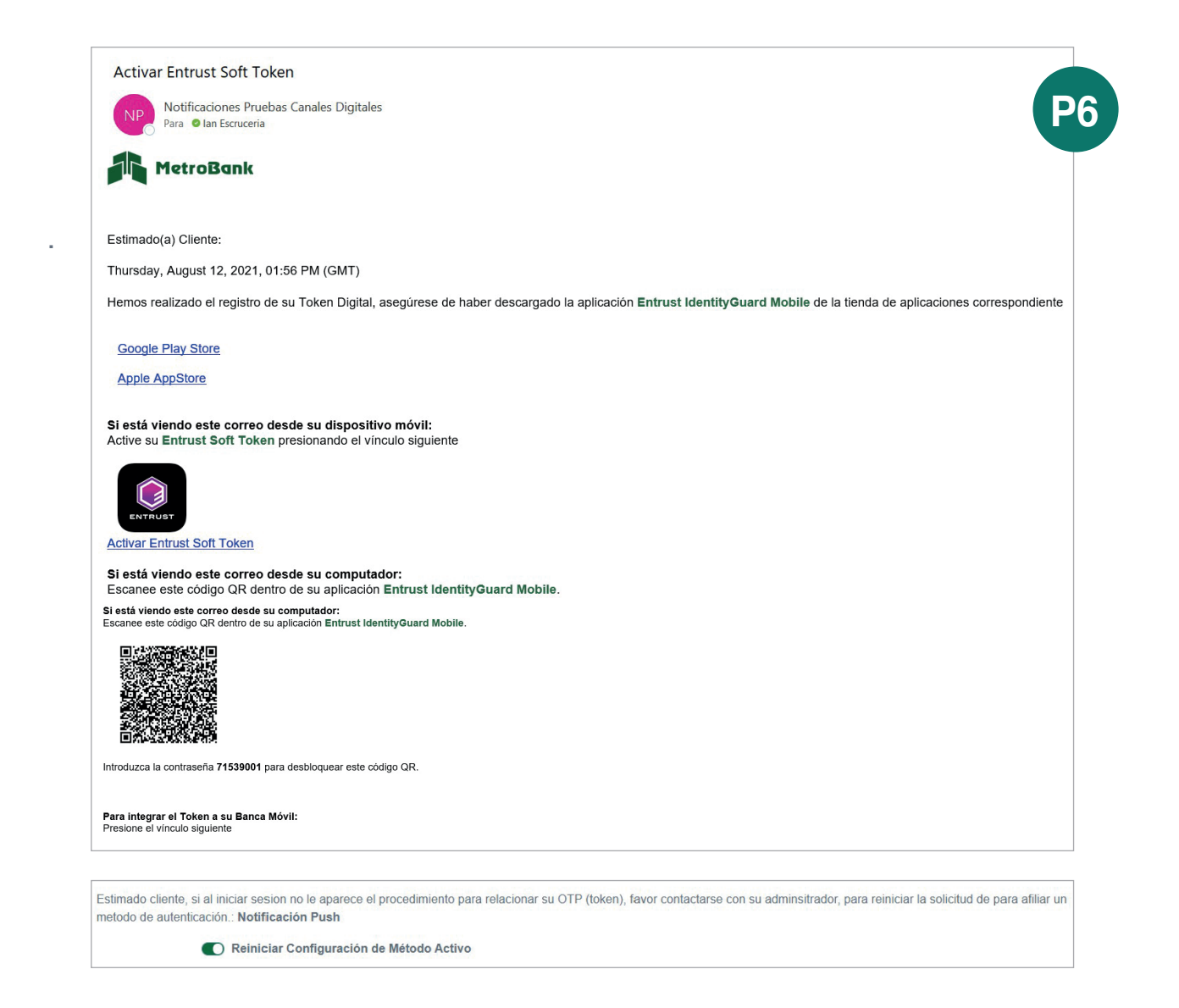

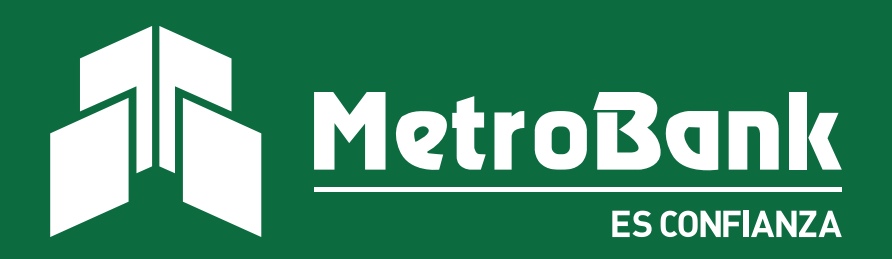